## Raspi Erst-Inbetriebnahme

## Ausganslage:

Ein fertiges Image im Raspi vorhanden

Der Arduino Mega sit geflasht, wie man diesen flasht, siehe Hier xxxx.

Das 7 Zoll-Touch-Display ist von Polllin, die nötigen Treiber sind im Image integriert.

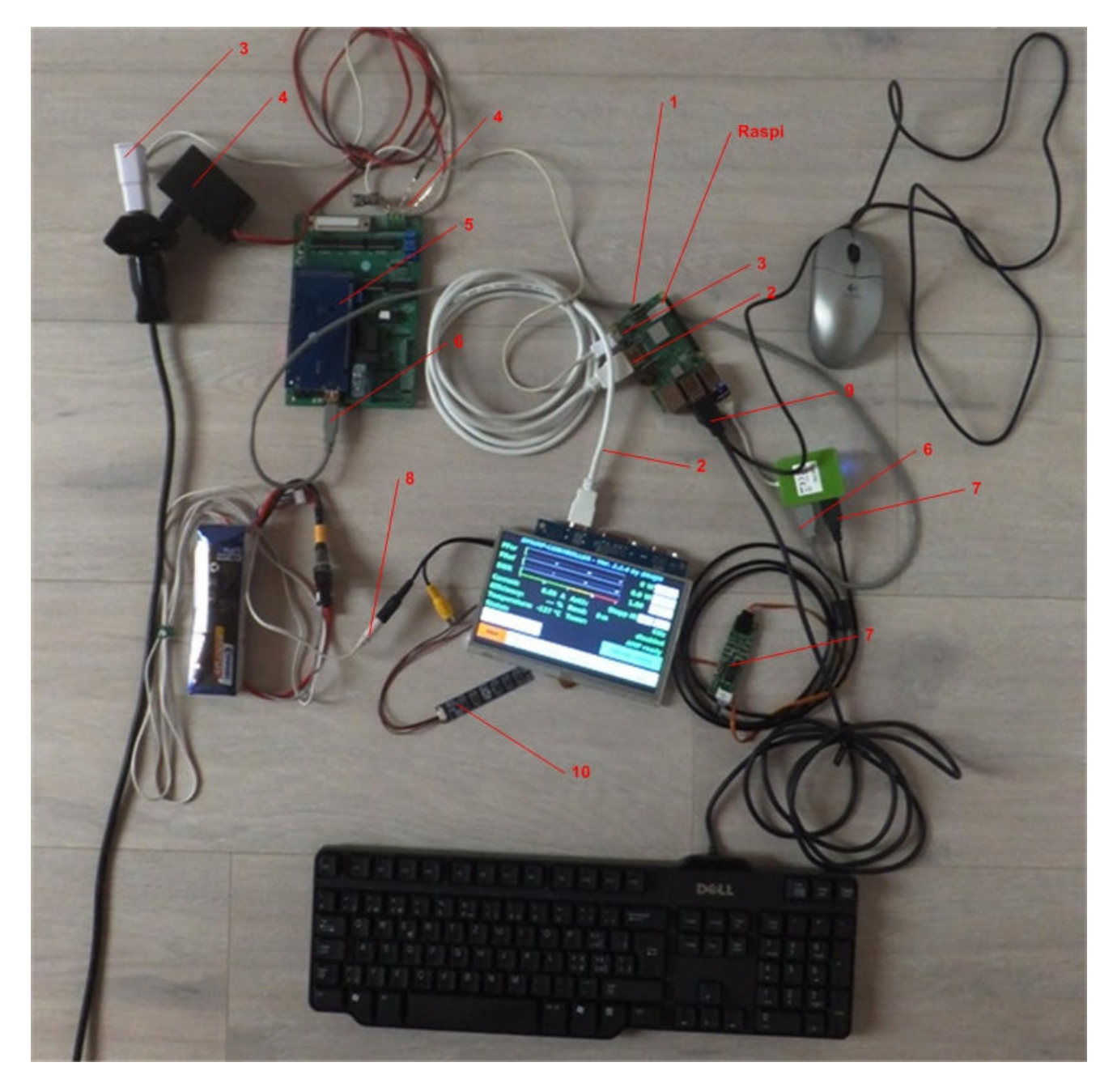

Bild oben, Testaufbau

- 1 SD-Karte mit Image eingesetzt
- 2 HDMI-Kabel vom Raspi zum Display

E:\Data\AMATEUR\1\_Projekte HB9BXE\1\_LDMOS PA DG8DP\1\_LDMos PA 2\Dokumentation\Raspi Erst-Inbetriebnahme.docx

- 3 5V-Anschluss des Raspi, Minimum 2A, besser mehr.
- 4 5V-Anschluss des Controller 1A genügt
- 5 Arduino Mega ist auf dem Controller aufgesetzt.
- 6 USB-Kabel vom Controller zum Raspi, bezw. USB-HUB
- 7 USB-Kabel vom Raspi zum Touch-Controller des Displays
- 8 12V-Anschluss Display, es ist der schwarze Stecker!!
- 9 USB-Anschlüsse Maus und Tastatur, im Moment nicht zwingend, Touch-Bedienung
- 10 Display Controller, wie an einem Beamer muss damit die HDMI-Quelle gewählt werden.

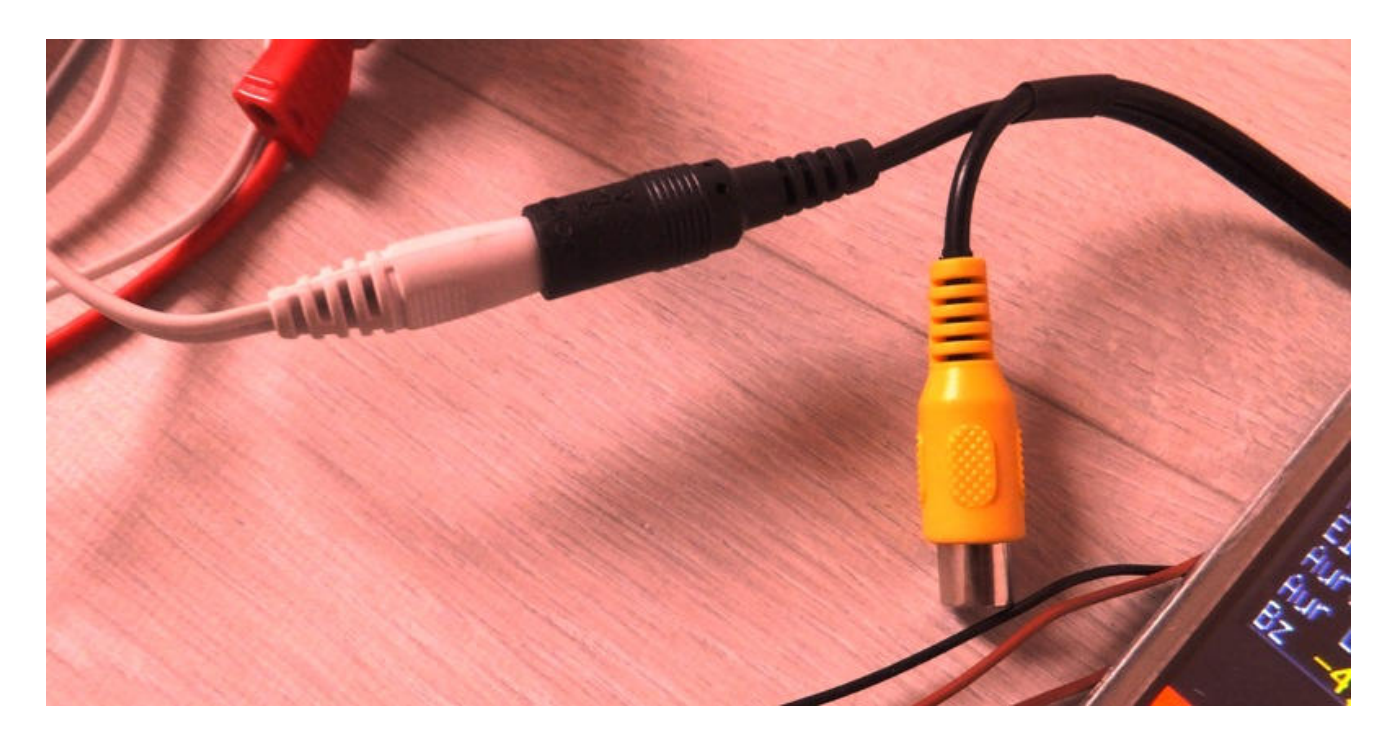

Bild oben, Display- Anschluss mit 9-19V, es ist der schwarze Stecker!

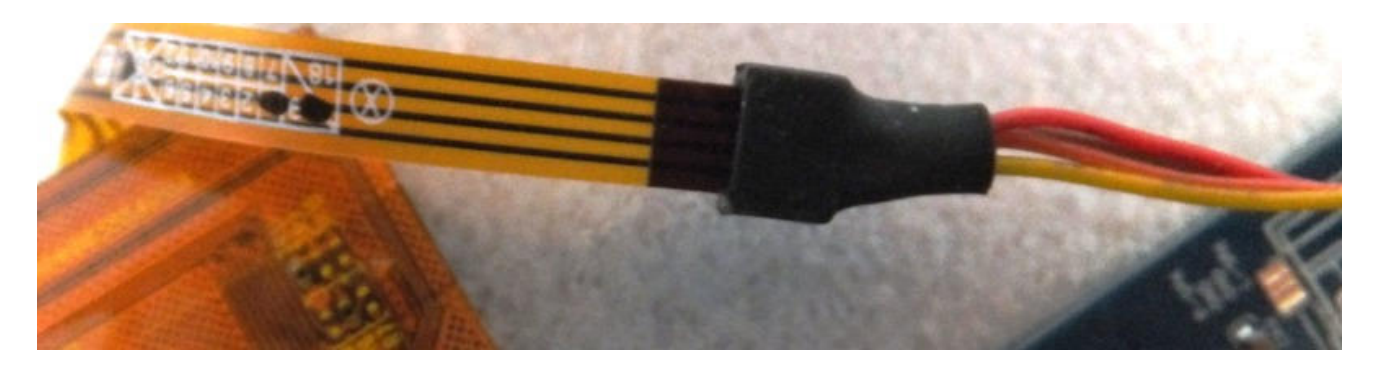

Bild oben, Touch-Controller mit USB Interface

Die Beschriftung am Flachband Kabel zeigt nach oben, dann liegt die gelbe Ader des Steckers ganz links.

## Die universal HF-PA im Eigenbau

| DPAMP-CONTROLLER - Ver. 2.2.4 by DK4JM<br>PFor 0 W 1KW<br>PRef                                                                                            |  |
|----------------------------------------------------------------------------------------------------|--|
| SWR<br>Current: 0.00 A Ant1: Stepp IR « »<br>Efficiency: % Band: 0 m 0Hz<br>Temperature: -127 °C Tuner: disabled<br>Status: AMP ready<br>FAN max. cooling |  |
| MAIN ATU SOLAR CALIB. SETTING OFF<br>INFO                                                                                                    |  |

Bild oben, das Menu «Main» soweit alles ok.

|          |                             |       | - Ver 77            |             |        |
|----------|-----------------------------|-------|---------------------|-------------|--------|
| PFor     | PAMP-CONTROLLER             |       | 0 ver. 2.2.4 by bi  |             | W 1KW  |
| PRef     |                             |       | 10 14               | 0.0 W       | log    |
| SWR      | 1.5                         | 2     | 2.5                 | <b>1.00</b> | Sens 1 |
| Antenna: |                             |       | L+                  | K off       | C+     |
|          | 0 Hz<br>Tuner not installed |       | L off               | TUNE        | C off  |
|          | Store                       |       | Ŀ                   | ATU on      | C-     |
| MAIN     | ұта                         | SOLAR | CALIB.<br>SETTING I | SETTING     | OFF    |

Bild oben, wenn man ATU anwählt, sollte diese Ansicht erscheinen.

E:\Data\AMATEUR\1\_Projekte HB9BXE\1\_LDMOS PA DG8DP\1\_LDMos PA 2\Dokumentation\Raspi Erst-Inbetriebnahme\Raspi Erst-Inbetriebnahme.docx

Die universal HF-PA im Eigenbau

| Charles and |                                                                                                    | 0,                                                                                                    |                                                                                        |                                                                                                    | e - 1774<br>DES                                                                                                    |                                                                                                    |  |  |  |
|-------------|----------------------------------------------------------------------------------------------------|----------------------------------------------------------------------------------------------------|----------------------------------------------------------------------------------------|----------------------------------------------------------------------------------------------------|----------------------------------------------------------------------------------------------------|----------------------------------------------------------------------------------------------------|--|--|--|
| No. Con     | DP                                                                                                    | Solar-Terrestrial Data - http://www.n@nbh.con                                                                |                                                                                        |                                                                                                    |                                                                                                    |                                                                                                    |  |  |  |
|             | 26 Jan 2022 0<br>SFI 101 SN<br>A 13 K 3/I<br>X-Ray B2.3<br>304A 136<br>Ptn Flx 190<br>Elc Flx 198<br>Aurora 1/n<br>Aur Lat 67,<br>Bz -4.4 SW | 1947 GHI VHr   53 Flintry   Plintry Gn EsEU   @ EVE 4n EsEU   20 EVE   30 EnE Ueg   50 HUF   50 HUF   50 HUF | Status<br>Band Closed<br>Band Closed<br>Band Closed<br>High MUF<br>Band Closed<br>Good | Band Day N<br>80n-40n Poor F<br>30n-20n Good G<br>17n-15n Fair F<br>12n-10n Poor P<br>Geonag Field UMS<br>Sig Noise Lvl S<br>MUF US Boulder<br>Solar Flare Prb | s Condition<br>ight Quiet<br>air Unsettled<br>ood Active<br>air Minor stor<br>oor Major stor<br>ETTLD <u>Severe sto</u><br>22-S3 SFI A-In M<br>12.84 >180 (8<br><u>31%</u> >250 >30 | 0-2 0-7<br>3 8-15<br>4 16-29<br>m 5 30-49<br>m 6 50-99<br><u>rm 7-9 &gt;100</u><br>-In Prop Opng<br>⟨3 E-W open<br>>3 N-S open<br>>3 N-S open |  |  |  |
|             | MAIN                                                                                                    | ATU                                                                                                    | SC≹_AR                                                                                 | CALIB.                                                                                                    | SETTING                                                                                                    | OFF                                                                                                    |  |  |  |
|             | Carlo and                                                                                                    |                                                                                                    |                                                                                        | SETTINGT                                                                                                    | 11                                                                                                    | INFO                                                                                                    |  |  |  |

Bild oben, die Solar-Ansicht über die aktuellen Ausbreitungs-Bedingungen.

Das bedingt, dass wir Internetverbindug haben und eben ein Wifi-Dongel am Raspi vorhanden ist.

Bei mir ist es einer von LogiLInk, auch dieser ist im Image integriert.